โปรแกรมนี้ใช้สำหรับพิมพ์งานเอกสารต่างๆ เช่น จดหมาย รายงาน หนังสือ วิทยานิพนธ์ และจัดรูปแบบให้ดู สวยงาม นอกจากนี้ยังสามารถสร้างงานพิมพ์แบบคอลัมน์ (คล้ายงานหนังสือพิมพ์) ได้ด้วย

## การเริ่มต้นใช้งานโปรแกรม

หลังจากจบบทเรียนนี้ คุณจะสามารถ ใช้งานเกี่ยวกับ :-

- เริ่มใช้งานโปรแกรม Microsoft Word
- รู้จักส่วนประกอบของหน้าจอโปรแกรม
- การใช้งานแถบ Ribbon
- การพิมพ์ข้อความ และการตกแต่งข้อความ
- การบันทึกเอกสารลงใน disk
- การปิดแฟ้มงาน การเปิดแฟ้มงานใหม่ การเปิดแฟ้มงานใน disk

### เริ่มใช้งานโปรแกรม Microsoft Office Word

- 1. คลิกปุ่ม Start บนแถบ Task bar
- 2. เลือก All Programs → Microsoft Office
- 3. เลือก Microsoft Office Word 2007 จะเปิดให้ใช้งานได้ทันที

### ส่วนประกอบของหน้าจอโปรแกรม

ก่อนที่จะทำงานกับโปรแกรม Microsoft Office Word คุณจะต้องรู้จักกับส่วนประกอบของหน้าจอ โปรแกรมก่อน เพื่อจะได้เข้าใจถึงส่วนต่างๆ ที่จะกล่าวอ้างถึงในหนังสือเล่มนี้ได้ง่ายขึ้น

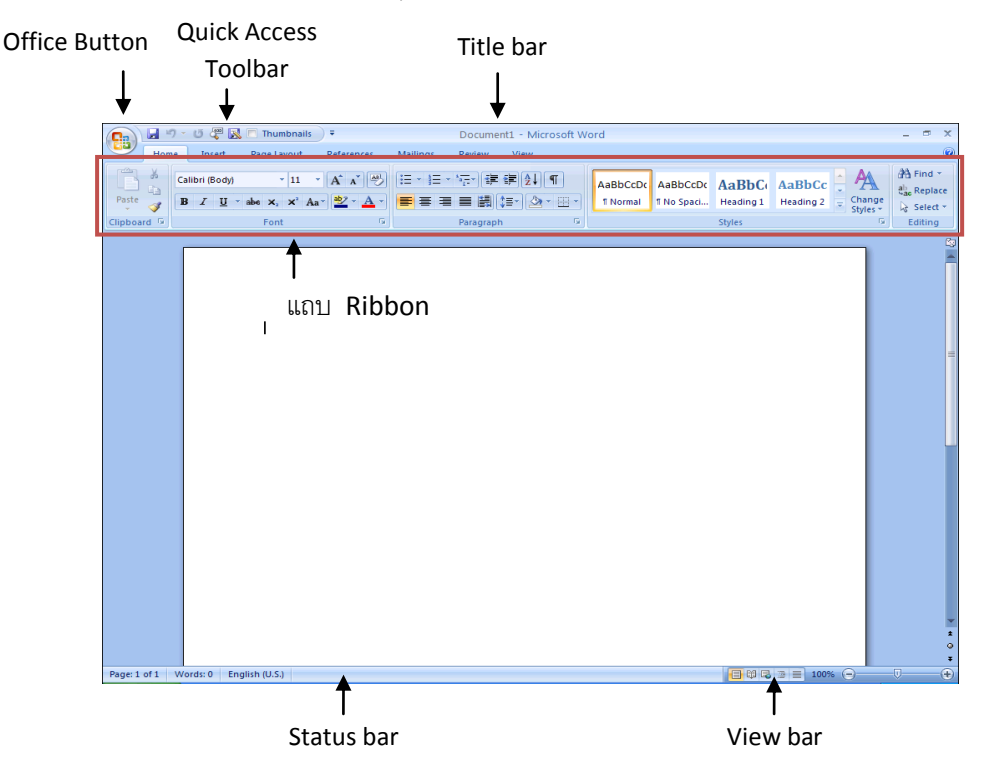

- Office Button เป็นปุ่มคำสั่งเกี่ยวกับการทำงานของแฟ้มงาน เช่น New, Open, Save, Save As, Print, Close, ฯลฯ
- Quick Access Toolbar เป็นแถบเครื่องมือให้คุณเรียกใช้งานได้อย่างรวดเร็ว ผู้ใช้สามารถเพิ่มปุ่มคำสั่ง ที่ใช้งานบ่อยๆ ไว้ในแถบเครื่องมือนี้ได้
- Title bar แถบแสดงชื่อโปรแกรมและชื่อไฟล์ปัจจุบันที่ คุณเปิดใช้งานอยู่
- แถบ Ribbon เป็นแถบที่รวบรวมคำสั่งต่างๆ ของเมนูหรือทูลบาร์ เพื่อให้ผู้ใช้เลือกใช้งานง่ายขึ้น
- Status bar แถบแสดงสถานะการทำงานปัจจุบันบนหน้าจอ
- View bar แถบแสดงมุมมองเอกสารในแบบต่างๆ

### การใช้งาน Ribbon

แถบ Ribbon เป็นแถบที่รวบรวมคำสั่งหรือทูลบาร์ต่างๆ ให้คุณเลือกใช้งานได้ นอกจากการใช้งานปกติแล้ว คุณ ยังสามารถเรียกใช้เมนูลัดของแถบ Ribbon ขึ้นมาใช้งานได้ โดยมีขั้นตอนดังนี้

1. คลิกขวาที่ปุ่มใดก็ได้บนแถบ Ribbon

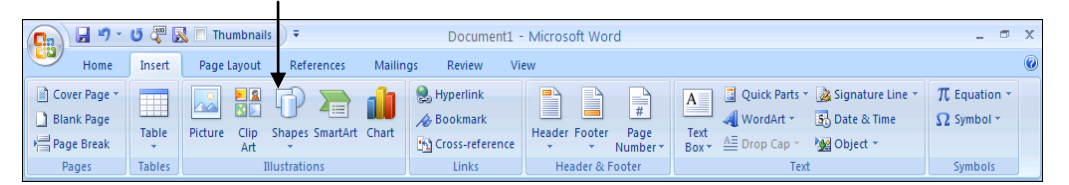

2. จะปรากฏเมนูคำสั่งให้เลือกดังนี้

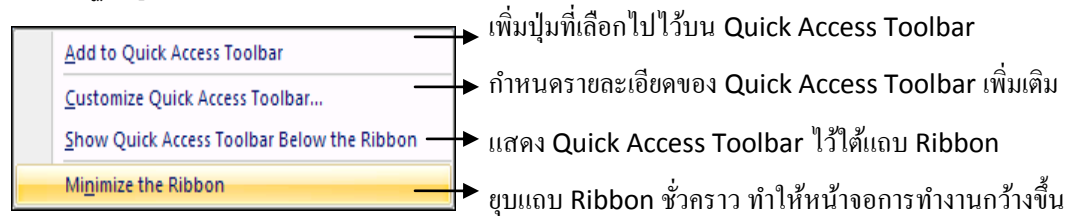

### การพิมพ์ข้อความ

เมื่อคุณเปิดโปรแกรม Microsoft Office Word ขึ้นมาแล้ว ต้องการพิมพ์งานในเอกสาร คุณสามารถทำได้ โดยมีขั้นตอนดังนี้

- 1. คลิกเป็น cursor ตำแหน่งที่ต้องการในเอกสาร
- พิมพ์ข้อความได้เลย

#### การตกแต่งข้อความ

เมื่อคุณพิมพ์ข้อความในเอกสารเรียบร้อยแล้ว เพื่อให้ข้อความนั้นดูสวยงามขึ้น คุณสามารถจัดตกแต่งเพิ่มได้ โดยมีขั้นตอนต่อไปนี้ 1. Drag เมาส์คลุมข้อความที่ต้องการตกแต่ง จะปรากฏทูลบาร์ขึ้นโดยอัตโนมัติให้คุณเลือกใช้ได้เลย

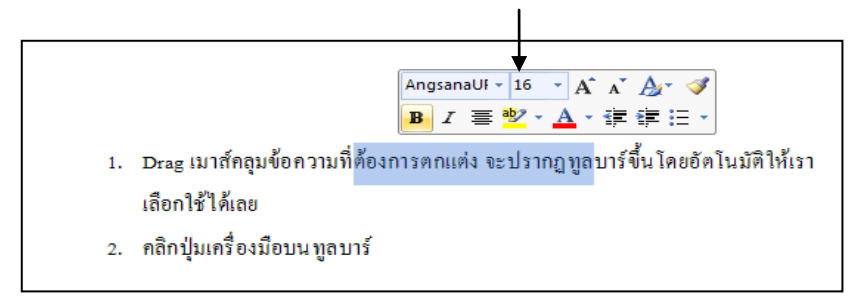

2. คลิกปุ่มเครื่องมือบนทูลบาร์

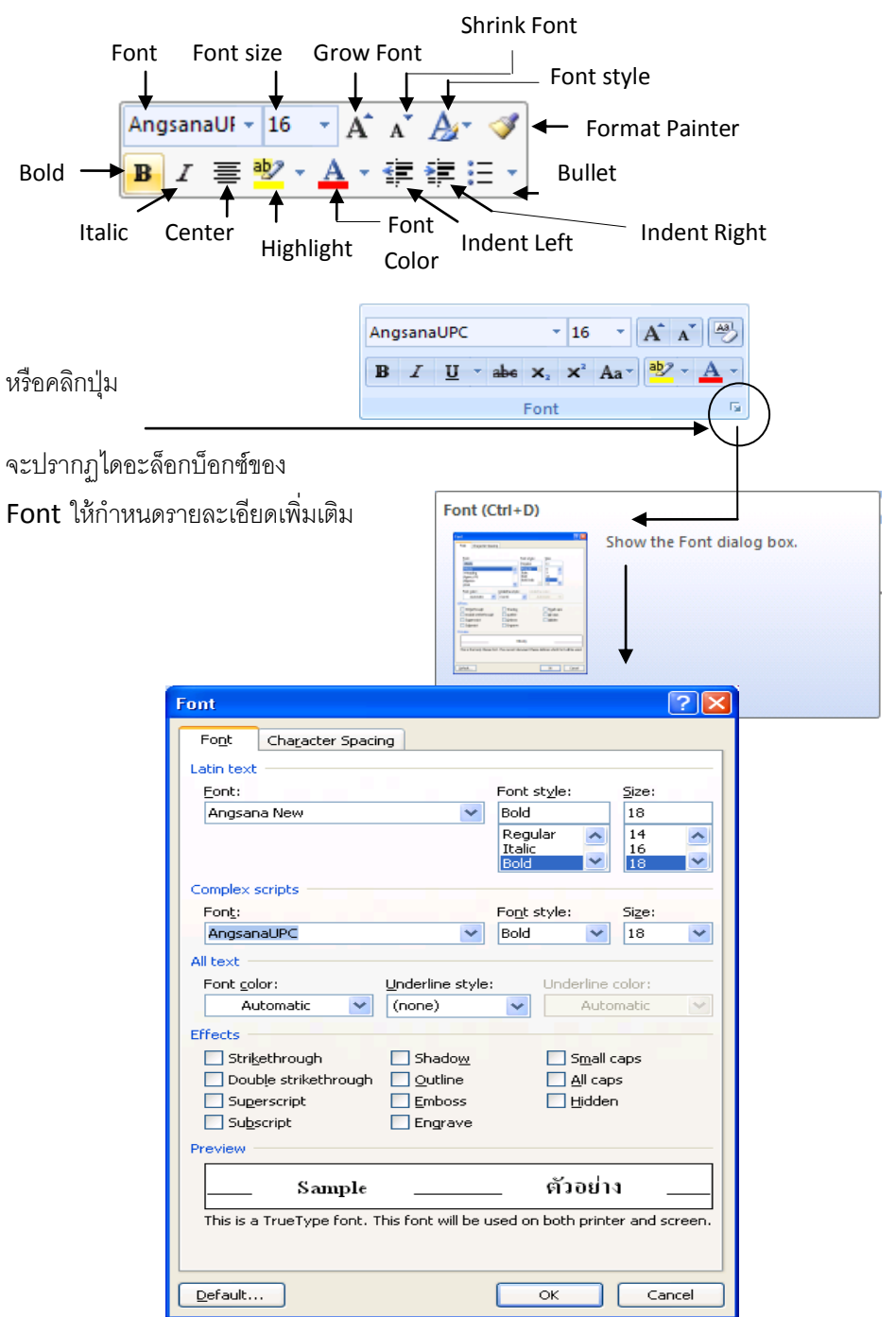

| ช่อง Latin text :  | เลือกชื่อ Font ที่ต้องการ ใช้กับ Font ภาษาอังกฤษ         |                              |  |
|--------------------|----------------------------------------------------------|------------------------------|--|
| ช่อง Complex Scrip | <b>t</b> : เลือกชื่อ Font ที่ต้องการ ใช้กับ Font ภาษาไทย |                              |  |
| Font style :       | เลือกรูปแบบของตั                                         | ว์อักษร                      |  |
| Size :             | เลือกขนาดของตัวอักษร                                     |                              |  |
| Font color :       | สีของตัวอักษร                                            |                              |  |
| Underline style :  | เลือกรูปแบบของตั                                         | ัวขีดเส้นใต้                 |  |
| Underline color :  | สีของเส้นใต้                                             |                              |  |
| Effects :          | เทคนิคพิเศษของตั                                         | <sub>ไวอักษร</sub>           |  |
| 🗆 Strikethrou      | igh                                                      | ขีดกลางตัวอักษร              |  |
| 🛛 Double Stri      | kethrough                                                | ขีดกลางตัวอักษร 2 เส้น       |  |
| Superscript        |                                                          | ตัวยกขึ้น                    |  |
| □ Subscript        |                                                          | ตัวห้อย                      |  |
| □ Shadow           |                                                          | ตัวอักษรแบบมีเงา             |  |
| □ Outline          |                                                          | ตัวอักษรแบบโปร่ง             |  |
| Emboss             |                                                          | ตัวนูน                       |  |
| Engrave            |                                                          | ตัวบุ๋ม                      |  |
| □ Small caps       |                                                          | ตัวพิมพ์ใหญ่ที่มีขนาดเล็ก    |  |
| □ All caps         |                                                          | ตัวพิมพ์ใหญ่ที่มีขนาดเท่ากัน |  |
| 🗆 Hidden           |                                                          | ซ่อนตัวอักษร                 |  |
| Preview :          | แสดงตัวอย่าง                                             |                              |  |
|                    |                                                          |                              |  |

ท**ื่แท็บ Font** → ใช้กำหนดชนิดของตัวอักษรโดยมีรายละเอียดดังนี้

ที่แท็บ Character Spacing → ใช้กำหนดระยะห่างระหว่างตัวอักษรโดยมีรายละเอียดดังนี้

| Scale :    | ปรับอัตราส่วนของตัวอักษร ปกติเป็น 100%  | ,<br>D           |
|------------|-----------------------------------------|------------------|
| Spacing :  | ปรับระยะห่างระหว่างตัวอักษร             |                  |
| Normal     | แบบปกติ                                 |                  |
| Expanded   | ขยายระยะห่างระหว่างตัวอักษรให้กว้างขึ้น |                  |
| Condensed  | บีบระยะห่างระหว่างตัวอักษรให้แคบลง      | → ปรับทีช่อง By  |
| Position : | ตำแหน่งของการวางข้อความ                 |                  |
| Normal     | วางแบบปกติ                              |                  |
| Raised     | วางแบบเหลื่อมขึ้น                       |                  |
| Lowered    | วางแบบเหลื่อมลง                         | —▶ ปรับทีช่อง By |

| Font            |                                                                 | ? 🗙   |
|-----------------|-----------------------------------------------------------------|-------|
| Font            | Character Spacing                                               |       |
| S <u>c</u> ale: | 100%                                                            |       |
| Spacing:        | Normal 💌 By:                                                    |       |
| Position:       | Normal 🛩 Bỵ:                                                    |       |
| <u>K</u> ernin  | ng for fonts: Points and above                                  |       |
|                 |                                                                 |       |
|                 |                                                                 |       |
|                 |                                                                 |       |
|                 |                                                                 |       |
|                 |                                                                 |       |
|                 |                                                                 |       |
|                 |                                                                 |       |
|                 |                                                                 |       |
|                 |                                                                 |       |
| Preview -       |                                                                 |       |
|                 | Sample ตัวอย่าง _                                               |       |
| This is a       | a TrueType font. This font will be used on both printer and scr | reen. |
|                 |                                                                 |       |
| Default         | ОК Сал                                                          | cel   |

3. เมื่อกำหนดรายละเอียดต่างๆ เสร็จแล้ว คลิกปุ่ม **OK** 

### การบันทึกเอกสาร

เมื่อคุณพิมพ์งานเอกสารและตกแต่งเรียบร้อยแล้ว ก็ต้องทำการบันทึกข้อมูลลงใน disk โดยมีขั้นตอนดังนี้

1. คลิกปุ่ม

**Save** บนแถบ Quick Access Toolbar หรือ

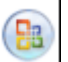

คลิกปุ่ม

Office Button เลือกคำสั่ง Save หรือ Save As ก็ได้

2. จะปรากฏไดอะล็อกบ็อกซ์ของ Save As ให้กำหนดรายละเอียด

| Save in: 📔                                                                                                    | ) Office 2007                                                                                      | ~ | ~   |     |         |
|----------------------------------------------------------------------------------------------------|----------------------------------------------------------------------------------------------------|---|-----|-----|---------|
|                                                                                                    |                                                                                                    | × | Ð   | ~ 🚺 | 🗙 📑 🎹 - |
| Trusted Templates Templates Templat | ~\$crosoft Office Word 2007.docx<br> Marrosoft Office Word 2007.docx<br> What's new word 2007.docx |   |     |     |         |
| File                                                                                                    | name: First Job.docx                                                                               |   |     | ~   |         |
| Tools T                                                                                                    | e as sype: Word Document (*.docx)                                                                  | ſ | Sat | ~   | Cancel  |

- 3. ที่ช่อง Save in เลือกตำแหน่งไดร์ฟและโฟลเดอร์ที่ต้องการเก็บข้อมูล
- ที่ช่อง File name พิมพ์ชื่อไฟล์ จากตัวอย่างนี้ให้ชื่อว่า First Job → คลิกปุ่ม Save จะได้ไฟล์นามสกุล .docx

## การเก็บบันทึกเอกสารเป็นชื่อไฟล์อื่นหรือไคร์ฟอื่น

เมื่อคุณทำการเพิ่มเติมรายละเอียดในแฟ้มงาน หรือทำการแก้ไขข้อมูลในเอกสาร แล้วคลิกปุ่ม **โอปี** Save บน Quick Access Toolbar จะทำการบันทึกลงแฟ้มงานเดิมทันที ถ้าต้องการ Save เป็นแฟ้มงานอื่นหรือ ไดร์ฟอื่น มีขั้นตอนดังนี้

1. คลิกปุ่ม

### Office Button เลือกคำสั่ง Save As → Word Document

2. จะปรากฏไดอะล็อกบ็อกซ์ของ Save As ให้กำหนดรายละเอียดตามต้องการ

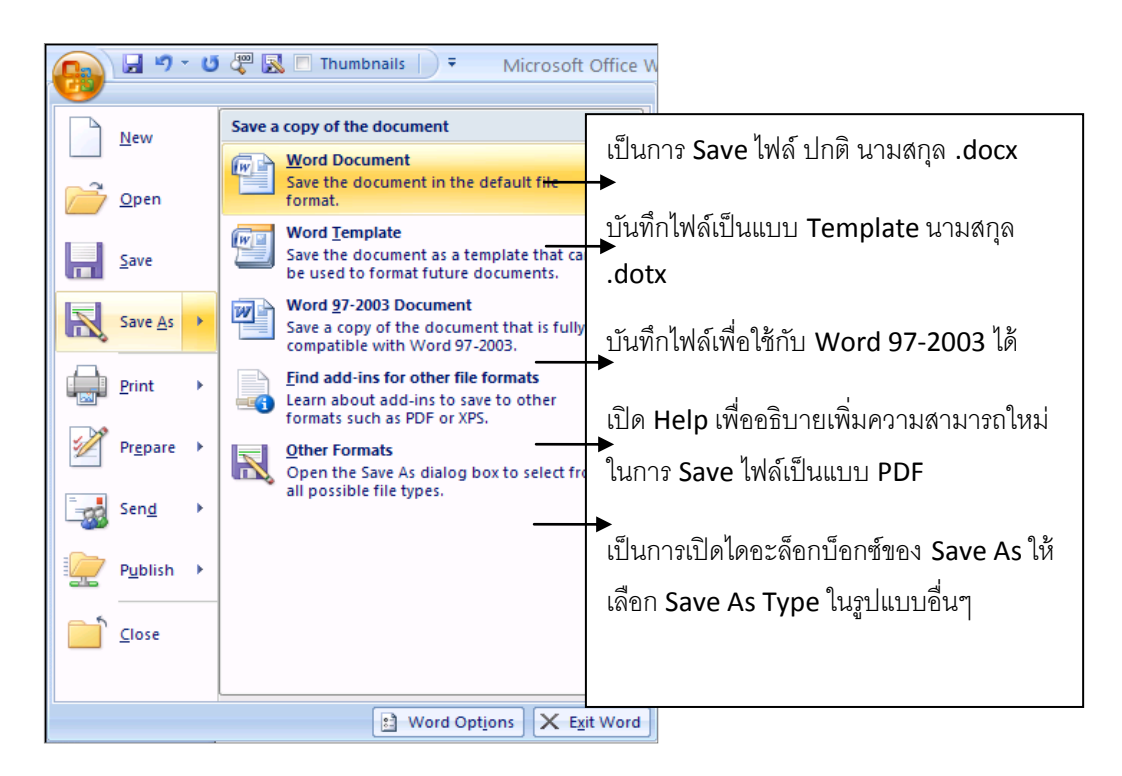

## การปิดแฟ้มงานเอกสาร

เมื่อคุณทำการบันทึกแฟ้มงานเสร็จแล้ว ต้องการปิดงานนั้น มีขั้นตอนดังนี้

- คลิกปุ่ม
- Office Button เลือกคำสั่ง Close

## การเปิดแฟ้มงานใหม่

เมื่อคุณ

ต้องการสร้างงานเอกสารใหม่ มีขั้นตอนดังนี้

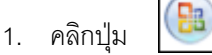

Office Button เลือกคำสั่ง New

| New Document            | ?                                                              |
|-------------------------|----------------------------------------------------------------|
| Templates 🔥             | Search Microsoft Office Online for a template → Blank document |
| Blank and recent        |                                                                |
| Installed Templates     | Blank and recent                                               |
| My templates            |                                                                |
| New from existing       |                                                                |
| Microsoft Office Online | Plant downard New Manager                                      |
| Featured                | blank document New blog post                                   |
| Agendas                 |                                                                |
| Award certificates      |                                                                |
| Brochures               |                                                                |
| Business cards          |                                                                |
| Calendars               |                                                                |
| Contracts               |                                                                |
| Envelopes               |                                                                |
| Expense reports         |                                                                |
| Faxes                   |                                                                |
| Flyers                  |                                                                |
| Forms                   |                                                                |
| Gift certificates       |                                                                |
| Greeting cards          |                                                                |
| Inventories             |                                                                |
| Invitations             |                                                                |
| Invoices                |                                                                |
|                         | Create Cancel                                                  |

2. เลือกแบบ Blank document เสร็จแล้ว คลิกปุ่ม Create

### การเปิดแฟ้มงานใน disk

- 1. คลิกปุ่ม 📴 Office Button เลือกคำสั่ง Open
- 2. จะปรากฏไดอะล็อกบ็อกซ์ของ **Open** ให้กำหนดรายละเอียด

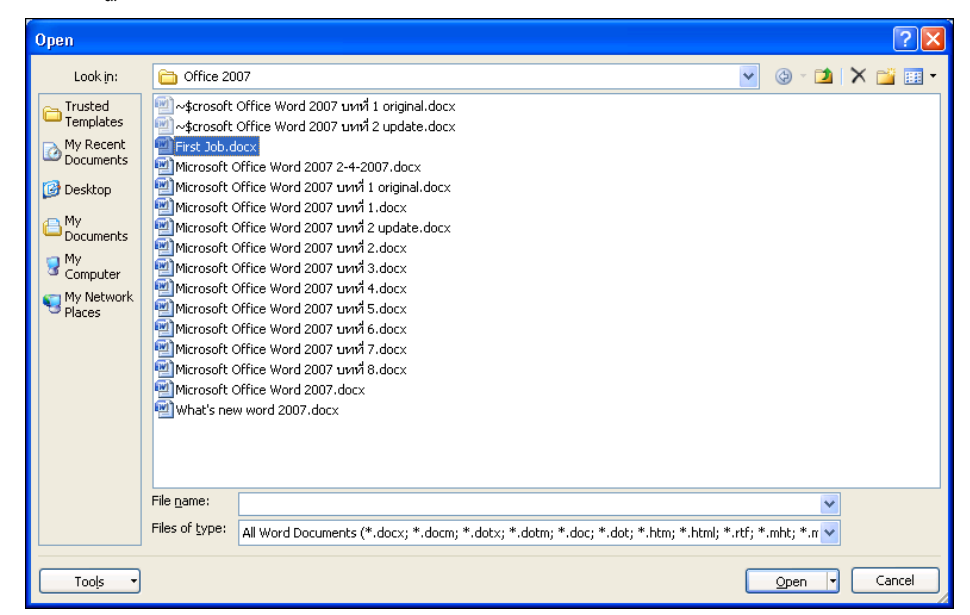

- 3. ช่อง Look in เลือกไดร์ฟและโฟลเดอร์ที่เก็บข้อมูล
- 4. คลิกชื่อไฟล์ที่ต้องการเปิด ในตัวอย่างเลือกไฟล์ชื่อ First Job.docx → แล้วคลิกปุ่ม Open

# การทำงานเกี่ยวกับ Paragraph

หลังจากจบบทเรียนนี้ คุณจะสามารถ ใช้งานเกี่ยวกับ :-

- การเลือกช่วงข้อมูลในเอกสาร
- การเลื่อนต่ำแหน่งในเอกสาร
- จัดย่อหน้าเอกสาร , กำหนดการเยื้อง
- กำหนดระยะห่างระหว่างย่อหน้าและระยะห่างระหว่างบรรทัด
- ใช้งานแท็ป
- ใส่สัญลักษณ์หัวข้อย่อยและลำดับเลข
- สร้างงานพิมพ์แบบคอลัมน์

### การเลือกช่วงข้อมูลในเอกสาร

การเลือกช่วงข้อมูลมีความสำคัญมาก เพราะ ไม่ว่าคุณจะทำอะไรก็ตามในไฟล์เอกสาร จะต้องทำการเลือกช่วง ข้อมูลนั้นๆ ก่อน ดังนั้นมาทำความรู้จักกับการเลือกช่วงข้อมูลแบบต่างๆ ดังนี้

| สัญลักษณ์ของเมาส์   | วิธีทำ                                | ผลลัพธ์                          |
|---------------------|---------------------------------------|----------------------------------|
| เป็นรูปตัว <b>I</b> | นำเมาส์ไปวางในข้อมูลที่ต้องการ เป็น   | เป็นการเลือกข้อมูลแบบเป็นช่วง    |
|                     | รูปตัว I แล้ว drag คลุมช่วงข้อมูลนั้น |                                  |
| เป็นรูป 🖉           | นำเมาส์ไปวางหน้าบรรทัดของข้อมูลที่    | เป็นการเลือกข้อมูลแบบทั้งบรรทัด  |
|                     | ต้องการ ให้เป็นรูป ሯ แล้วคลิก         |                                  |
| เป็นรูป 🖉           | นำเมาส์ไปวางหน้าบรรทัดของข้อมูลที่    | เป็นการเลือกข้อมูลแบบทั้งย่อหน้า |
|                     | ต้องการ ให้เป็นรูป ሯ แล้วดับเบิ้ลคลิก |                                  |
| เป็นรูป 🗸           | นำเมาส์ไปวางหน้าบรรทัดของข้อมูลที่    | เป็นการเลือกข้อมูลแบบทั้งหลาย    |
|                     | ต้องการ ให้เป็นรูป ሯ แล้ว drag V 🛧    | บรรทัด                           |
| เป็นรูป 🖓           | นำเมาส์ไปวางหน้าบรรทัดของข้อมูลที่    | เป็นการเลือกข้อมูลหมดทั้งเอกสาร  |
|                     | ต้องการ ให้เป็นรูป ሯ แล้วกดเมาส์ปุ่ม  |                                  |
|                     | ซ้าย 3 ครั้ง ติดต่อกัน                |                                  |

## การเลื่อนตำแหน่งในเอกสาร

ถ้าคุณต้องการเลื่อน **cursor** ไปทำงานยังตำแหน่งต่างๆ ในเอกสาร การใช้ปุ่มบนคีย์บอร์ดสามารถทำให้เลื่อน cursor ได้อย่างรวดเร็ว ดังนี้

| ปุ่มบนกีย์บอร์ด                   | ผลลัพธ์                                            |
|-----------------------------------|----------------------------------------------------|
| Home                              | เป็นการเลื่อน cursor ไปตำแหน่งแรกสุดของบรรทัดนั้น  |
| End                               | เป็นการเลื่อน cursor ไปตำแหน่งท้ายสุดของบรรทัดนั้น |
| Ctrl+Home                         | เป็นการเลื่อน cursor ไปตำแหน่งแรกสุดของเอกสาร      |
| Ctrl+End                          | เป็นการเลื่อน cursor ไปตำแหน่งท้ายสุดของเอกสาร     |
| กดปุ่ม F5 แล้วพิมพ์หมายเลขหน้าที่ | เป็นการเลื่อน cursor ไปยังหน้าที่ระบุไว้           |
| ต้องการ เสร็จแล้วกดปุ่ม Enter     |                                                    |

### การจัดย่อหน้าเอกสาร (Paragraph)

โปรแกรม Microsoft Office Word จะสามารถทำการจัดรูปแบบย่อหน้า กั้นหน้า กั้นหลัง ได้ 2 วิธี คือ

วิธีที่ 1 จัดรูปแบบโดยกำหนดจากเส้นไม้บรรทัด (Ruler)

วิธีที่ 2 จัดรูปแบบโดยการใช้เมนูคำสั่ง

### การจัดรูปแบบ Paragraph โดยกำหนดจากเส้นไม้บรรทัด (Ruler)

เป็นวิธีที่ทำให้งานเอกสารสามารถปรับตั้งระยะกั้นหน้า ย่อหน้า และกั้นหลัง ได้อย่างรวดเร็ว โดยมีขั้นตอนดังนี้

- 1. เลือกช่วงข้อมูลที่ต้องการจัดรูปแบบ
- 2. นำเมาส์ไปชี้ที่สัญลักษณ์บนไม้บรรทัด แล้ว drag ไปวางตำแหน่งที่ต้องการ

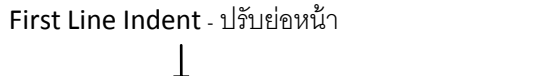

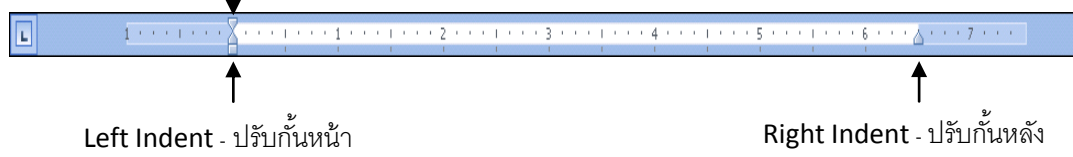

### การจัดรูปแบบ Paragraph โดยใช้เมนูคำสั่ง

นอกจากการปรับตั้งค่าจากเส้นไม้บรรทัด คุณยังสามารถกำหนดรายละเอียดจากแถบ Ribbon ได้ มีขั้นตอนดังนี้

- 1. เลือกช่วงข้อมูลที่ต้องการจัดรูปแบบ
- คลิกแท็บ Page Layout → กำหนดรายละเอียดในแท็บ Paragraph

| Indent     |       |        | Spacing   |      |     |
|------------|-------|--------|-----------|------|-----|
| 📲 Left:    | 0.25* | \$     | 불 Before: | 0 pt | \$  |
| ≣ s Right: | 0-    | \$     | ¥≣ After: | 0 pt | \$  |
|            |       | Paragi | raph      |      | - R |

ส่วนของ Indent กำหนดกั้นหน้าที่ช่อง Left , กำหนดกั้นหลังที่ช่อง Right

ส่วนของ Spacing กำหนดระยะห่างระหว่างย่อหน้า ที่ช่อง Before (ก่อนย่อหน้าที่เลือก) , After (หลัง ย่อหน้าที่เลือก)

#### การจัดการเกี่ยวกับ Paragraph

| หรือคลิกปุ่ม                                                                                                    |                                                                                                    |
|----------------------------------------------------------------------------------------------------|----------------------------------------------------------------------------------------------------|
| Indent<br>Spacing<br>Spacing<br>Spa                                                                                                    |                                                                                                    |
| Paragi<br>Internet<br>Marine<br>Marine | Show the Paragraph dialog box.                                                                                                    |
| Paragraph       Indents and Spacing       Line and Page Breaks         General       Alignment:       Indentation         Qutline level:       Body Text       Indentation         Left:       0"       Special:       By:         Right:       0"       Hanging       0.25"       Indentation         Left:       0"       Hanging       0.25"       Indentation         Specing       Mirror indents       Indents       Indentation       Indentation         Mirror indents       Unge spacing:       At:       Ater:       0 pt       Line spacing:       At:         After:       0 pt       Unge spacing:       Ater:       Indentation       Indentation         Upt       Don't add spage between paragraphs of the same style       Indentation       Indentation       Indentation                                                                                                    | Alignment: การจัดวางข้อความ<br>Indentation: กำหนดกั้นหน้า (Left) ,<br>กั้นหลัง (Right) , ในส่วนของ Special<br>กำหนดย่อหน้า ที่ช่อง First line , กำหนด<br>กั้นหน้าลอย ที่ช่อง Hanging<br>Spacing: กำหนดระยะห่างระหว่างย่อ |
| Preview  Provide  Provide Provide Provide                                                                                                    | หน้า ช่อง Before กับ After<br>Line spacing: กำหนดระยะห่างระหว่าง<br>บรรทัด                                                                                                    |

## การใช้งานแท็ป

ในงานเอกสารที่ต้องเว้นระยะแต่ละช่วงให้เท่ากัน คุณสามารถกำหนดระยะการพิมพ์ (TAB) ได้ มีขั้นตอนดังนี้

- 1. เปิดแฟ้มงานเอกสารใหม่
- 2. ที่เส้นไม้บรรทัด (Ruler) มีสัญลักษณ์ของ TAB อยู่ด้านช้าย
- 3. คลิกเลือกแบบของ TAB ที่ต้องการ แล้วคลิกวางตำแหน่งบนเส้นไม้บรรทัด

| 4        | 1 1       | · · · · 1 · · · L · · · 2 · · · I · · · 3 · | · · <u>1</u> · · · 4 |             | 6 • • • 6 • • • 7 • • • |
|----------|-----------|---------------------------------------------|----------------------|-------------|-------------------------|
| <b>†</b> | e.        |                                             |                      |             |                         |
| ส์ญลักษ  | ณ้ของ TAB |                                             |                      |             |                         |
| L        | Left Tab  | แท็บชิดซ้าย                                 | -                    | Center Tab  | แท็บกึ่งกลาง            |
|          | Right Tab | แท็บชิดขวา                                  | 1                    | Decimal Tab | แท็บทศนิยม              |

4. หลังจากตั้งระยะของ TAB แล้ว พิมพ์ข้อมูล ต้องการเลื่อนไปยังตำแหน่งที่ตั้งไว้ กดปุ่ม TAB ที่คีย์บอร์ด

### การใส่สัญลักษณ์หัวข้อย่อยและลำคับเลข

ถ้างานเอกสารของคุณต้องกำหนดหัวข้อใหญ่ หัวข้อย่อย ให้ทำตามขั้นตอนดังนี้

เลือกจำนวนคอลัมน์ที่ต้องการ

1. เลือกช่วงข้อมูลที่ต้องการ

۱۴.

\*

:=

2. แท็บ Home หัวข้อ Paragraph คลิกเลือกปุ่มทูลบาร์ที่จะใช้งาน

| Increase Indent | เลื่อนข้อมูลเข้าไป ทำเป็นหัวข้อย่อย    |
|-----------------|----------------------------------------|
| Decrease Indent | เลื่อนข้อมูลออก ทำเป็นหัวข้อใหญ่       |
| Bullets         | กำหนดสัญลักษณ์นำหน้าหัวข้อ             |
| Numbering       | กำหนดเลขลำดับนำหน้าหัวข้อ              |
| Multilevel List | กำหนดสัญลักษณ์หรือเลขลำดับแบบหลายระดับ |

## การสร้างงานพิมพ์แบบคอลัมน์

เป็นการจัดรูปแบบงานเอกสารคล้ายงานหนังสือพิมพ์ มีการแบ่งข้อมูลในเอกสารออกเป็นหลายๆ คอลัมน์ นอกจากงานหนังสือพิมพ์แล้ว จะเห็นลักษณะงานแบบนี้ในนิตยสาร หรือจะใช้ในการทำโบรชัวร์ก้ได้ มีขั้นตอน ดังนี้

- 1. เลือกช่วงข้อมูลที่ต้องการจัดรูปแบบ หรือถ้ายังไม่มีข้อมูล ให้คลิกเป็น cursor ตำแหน่งที่ต้องการจัดรูปแบบ
- 2. ที่แท็บ Page Layout คลิกลูกศรลงของปุ่มทูลบาร์
- 3. การกำหนดรายละเอียดเพิ่มเติม คลิกเลือกคำสั่ง

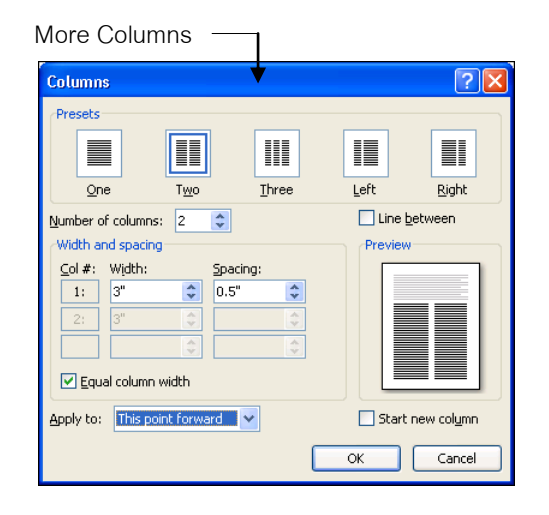

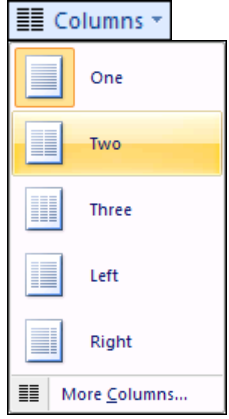

| Presets:           | เลือกแบบของคอลัมน์ |
|--------------------|--------------------|
| Number of columns: | กำหนดจำนวนคอลัมน์  |

Width and spacing: กำหนดความกว้างของคอลัมน์และระยะห่างระหว่างคอลัมน์

Equal column width: กำหนดให้ความกว้างทุกคอลัมน์เท่ากัน

Apply to: การนำไปใช้

|              | Whole document    | t      | หมดทั้งเอกสาร                                              |
|--------------|-------------------|--------|------------------------------------------------------------|
|              | This point forwar | d      | นับจากจุดที่ cursor อยู่เป็นต้นไป                          |
|              | Selected text     |        | เฉพาะช่วงข้อมูลที่เลือก ใช้กับงานเอกสารที่มีข้อมูลอยู่แล้ว |
| $\checkmark$ | Line between      | กำหนดเ | ส้นแบ่งระหว่างคอลัมน์ 🗲 OK                                 |

# การสร้างงานด้านกราฟฟิก

หลังจากจบบทเรียนนี้ คุณจะสามารถ ใช้งานเกี่ยวกับ :-

- การแทรกรูปภาพ และการจัดการรูปภาพ
- การใช้เครื่องมือในการวาดรูป
- การสร้างแผนผังองค์กร
- การสร้างกราฟ
- การสร้างตาราง และการตกแต่งตาราง

### การแทรกรูปภาพ และ Object ต่างๆ

การนำรูปภาพและวัตถุ (Object) ต่างๆ มาใส่ในงานเอกสารของคุณ จะทำให้งานนั้นมีความสวยงาม และ สมบูรณ์แบบมากขึ้น มีขั้นตอนดังนี้

- 1. คลิกแท็บ Insert จะปรากฏหัวข้อ Illustrations
- 2. เลือกประเภทของรูปภาพที่ต้องการ

| Picture  | เป็นการแทรกรูปภาพจากแฟ้มงานอื่น                                        |
|----------|------------------------------------------------------------------------|
| ClipArt  | เป็นการแทรกรูปภาพจากโปรแกรมที่มีอยู่แล้ว คือ Microsoft ClipArt Gallery |
| Shapes   | เป็นการวาดรูปเองโดยเลือกปุ่มเครื่องมือต่างๆ                            |
| SmartArt | เป็นการสร้างไดอะแกรมและแผนผังโครงสร้างองค์กร (Organization Chart)      |
| Chart    | เป็นการสร้างกราฟแบบต่างๆ                                               |

## การแทรกรูปภาพจากแฟ้มงานอื่น

| Picture |
|---------|
|         |

- 1. คลิกแท็บ Insert เลือกคำสั่ง Picture
- 2. จะปรากฏไดอะล็อกบ็อกซ์ Insert Picture

| Insert Picture                                                                                       |                    |                |                        |                              |                              | ? 🛛                              |
|----------------------------------------------------------------------------------------------------|--------------------|----------------|------------------------|------------------------------|------------------------------|----------------------------------|
| Look in:                                                                                             | 🍛 Other (F         | :)             |                        |                              |                              | 🖌 🕲 - 🔰 🗙 📑 🖬 -                  |
| My Recent<br>Documents<br>Destorements<br>My<br>Documents<br>My<br>Occuments<br>My Network<br>Places |                    |                | RECYCLER               | Song from 15-202             | System Volume<br>Information | อ้วยข่างงาน Microsoft<br>Project |
|                                                                                                    | File <u>n</u> ame: |                |                        |                              |                              | ~                                |
|                                                                                                    | Files of type:     | All Pictures ( | *.emf;*.wmf;*.jpg;*.jp | beg;*.jfif;*.jpe;*.png;*.bmp | o;*.dib;*.rle;*.bmz;*.gif    | ;*.gfa;*.emz 💙                   |
| Tools •                                                                                              |                    |                |                        |                              |                              | Open   Cancel                    |

3. เลือกไดร์ฟและโฟลเดอร์ที่เก็บข้อมูลรูปภาพ จากนั้นดับเบิ้ลคลิกที่ชื่อไฟล์รูปภาพที่ต้องการ

### การแทรกรูปภาพจาก ClipArt

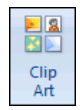

- 1. คลิกแท็บ Insert เลือกคำสั่ง ClipArt
- 2. ที่แถบ Task Pane ด้านขวา จะปรากฏกรอบ ClipArt ให้กำหนดรายละเอียด

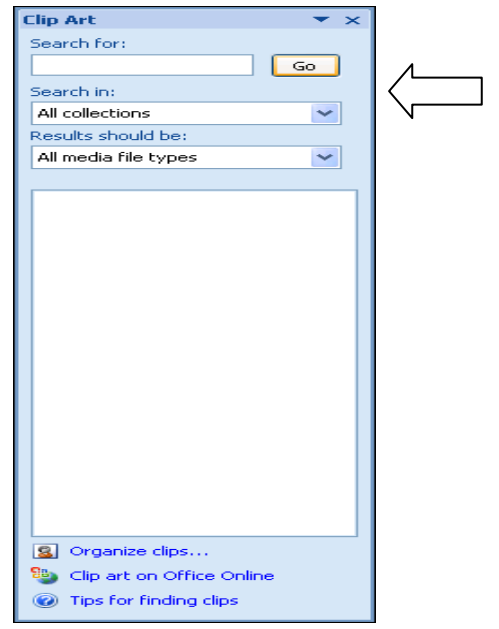

Search for : ระบุชื่อไฟล์ นามสกุล หรือ ประเภทของไฟล์ที่ต้องการค้นหา (ถ้าไม่ กำหนด จะเป็น all)

Search in : เลือกตำแหน่งที่ต้องการค้นหา

Results should be: ผลลัพธ์ที่ต้องการ แสดง

ปกติโปรแกรมจะกำหนดค่า default ให้แล้ว ถ้าไม่ได้เปลี่ยนแปลงอะไร ให้คลิกปุ่ม Go เพื่อเริ่มค้นหา

3. ภายในกรอบ ClipArt จะแสดงรูปภาพทั้งหมด คลิกเลือกรูปที่ต้องการได้เลย

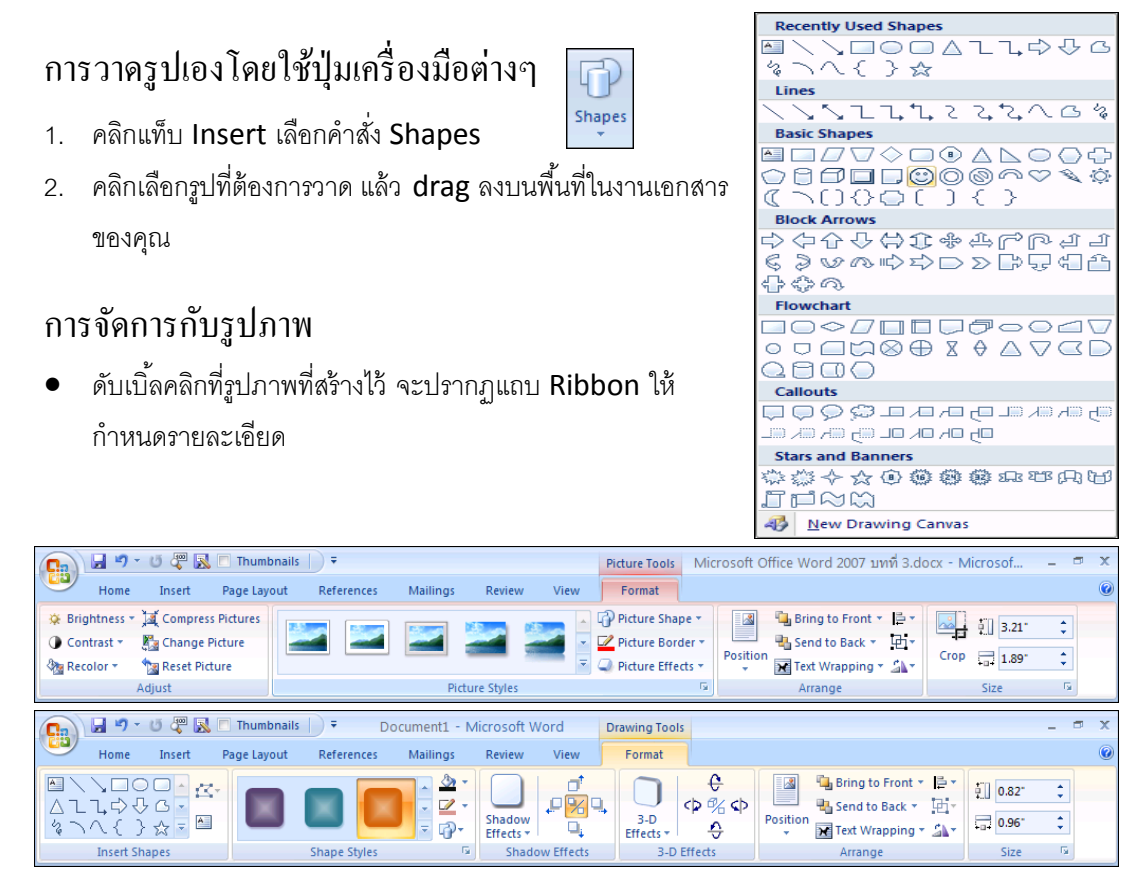

การสร้างใดอะแกรมและแผนผังโครงสร้างองค์กร (Organization chart)

- 1. คลิกแท็บ Insert เลือกคำสั่ง SmartArt
- 2. เลือกประเภทและรูปแบบย่อยของ

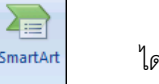

ไดอะแกรม → คลิกปุ่ม OK

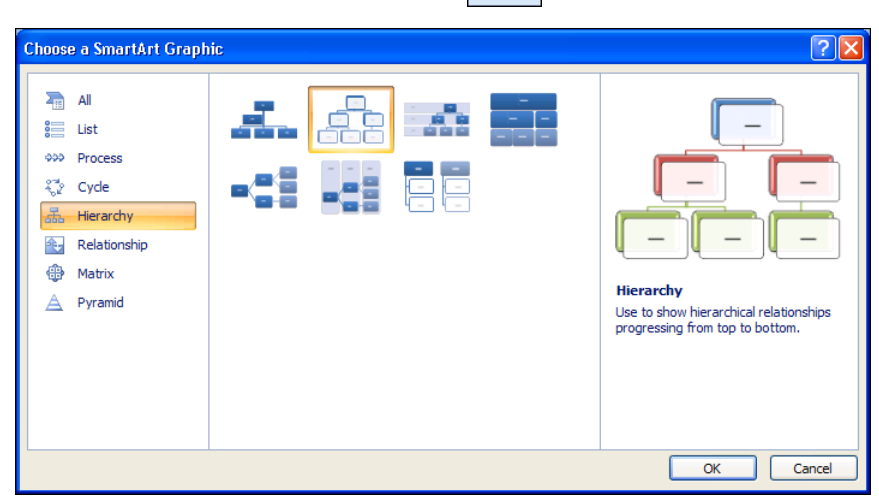

3. คลิกเป็น cursor แต่ละช่องแล้วพิมพ์ข้อความที่ต้องการ

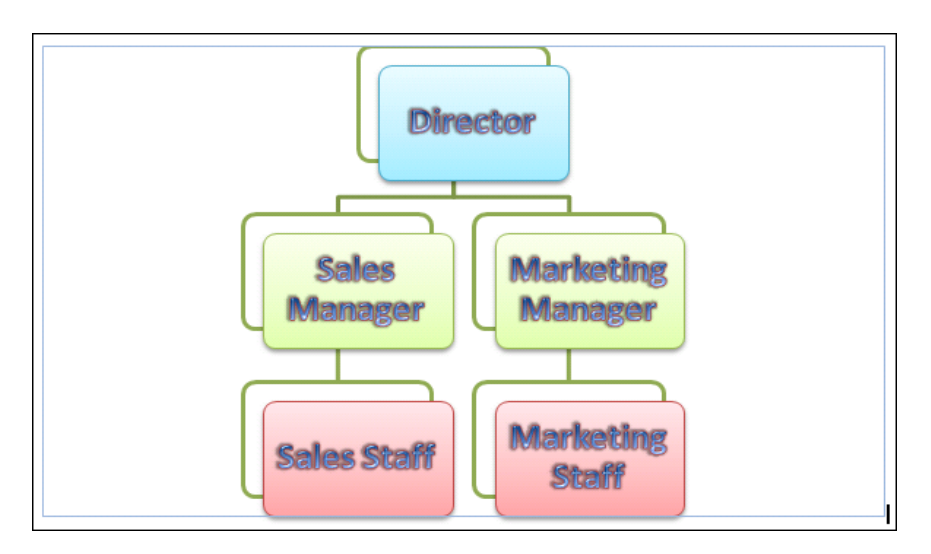

- 4. ขณะที่ทำงานกับไดอะแกรมหรือ Organization chart จะปรากฏแถบ Ribbon ชื่อ SmarArt Tools
- 5. การตกแต่งข้อความให้คลิกแท็บ Format และจัดรูปแบบของไดอะแกรมให้คลิกแท็บ Design จะปรากฏ ปุ่มทูลบาร์ต่างๆ ให้เลือกใช้งานได้ ทันที

|                | <b>]</b> 9 -    | U 🦑 🛃                     | 📘 Thumbna                                                      | nails    ₹ Document1 - Microsoft Wor |                                                                                    |                                           |                    | SmartArt To | ools         |                 |         |      |             | -                | ٥ | х |
|----------------|-----------------|---------------------------|----------------------------------------------------------------|--------------------------------------|------------------------------------------------------------------------------------|-------------------------------------------|--------------------|-------------|--------------|-----------------|---------|------|-------------|------------------|---|---|
|                | Home            | Insert                    | Page Layout                                                    | References                           | Mailings                                                                           | Review                                    | View               | Design      | Format       |                 |         |      |             |                  |   | 0 |
| Edit<br>in 2-D | Chang<br>Larger | e Shape <del>*</del><br>r | Abc                                                            | Abc Abc                              | <ul> <li>▲ ▲ Shap</li> <li>▼ ▲ Shap</li> <li>▼ ▲ Shap</li> <li>▼ → Shap</li> </ul> | oe Fill •<br>oe Outline •<br>oe Effects • | A                  | A           | A            | A Text Fill *   | Arrange | Size |             |                  |   |   |
|                | Shapes          |                           |                                                                | Shape Styl                           | es                                                                                 | G                                         |                    | Wo          | rdArt Styles | 5               |         |      |             |                  |   |   |
|                |                 |                           |                                                                |                                      |                                                                                    |                                           |                    |             |              |                 |         |      |             |                  | - |   |
| (Ca)           | <b>3</b> ) ·    | 0 🖓 🖪                     | 🕻 🔲 Thumbna                                                    |                                      | ocument1 -                                                                         | Microsoft V                               | /ord               | SmartArt To | ools         |                 |         |      |             | -                |   | х |
|                | Home            | Insert                    | Page Layout                                                    | References                           | Mailings                                                                           | Review                                    | View               | Design      | Format       |                 |         |      |             |                  |   | 0 |
| Add<br>Shape   | E Add B         | to Left                   | <ul> <li>Promote</li> <li>Demote</li> <li>Text Pane</li> </ul> | <b></b>                              |                                                                                    |                                           | Change<br>Colors * |             |              |                 |         | 8    | *<br>*<br>* | Reset<br>Graphic |   |   |
|                | Creat           | e Graphic                 |                                                                |                                      | Layouts                                                                            |                                           |                    |             | 1            | SmartArt Styles |         |      |             | Reset            |   |   |

## การสร้างกราฟ (Chart)

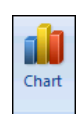

- 1. คลิกแท็บ Insert เลือกคำสั่ง Chart
- เลือกประเภทและรูปแบบย่อยของกราฟ → คลิกปุ่ม OK

| Insert Chart     | ?                              | × |
|------------------|--------------------------------|---|
| 🚞 Templates      | Column                         | ^ |
| Column           |                                |   |
| 🖄 Line           |                                |   |
| 🕒 Pie            |                                |   |
| 🗾 Bar            |                                |   |
| 🕅 Area           |                                |   |
| 🔅 X Y (Scatter)  | JAM LAM LA A LAM               |   |
| iii Stock        |                                |   |
| 🐻 Surface        | Line                           |   |
| Ooughnut         |                                |   |
| 🔋 Bubble         |                                |   |
| 🙍 Radar          | Pie                            |   |
|                  |                                | ~ |
| Manage Templates | Set as Default Chart OK Cancel |   |

3. พิมพ์ข้อความและตัวเลขลงในตาราง

|   | А       | В     | С     | D     |
|---|---------|-------|-------|-------|
| 1 |         | Jan   | Feb   | Mar   |
| 2 | Income  | 20000 | 25000 | 22000 |
| 3 | Expense | 15000 | 18000 | 21000 |

จะได้ผลลัพธ์ดังรูป

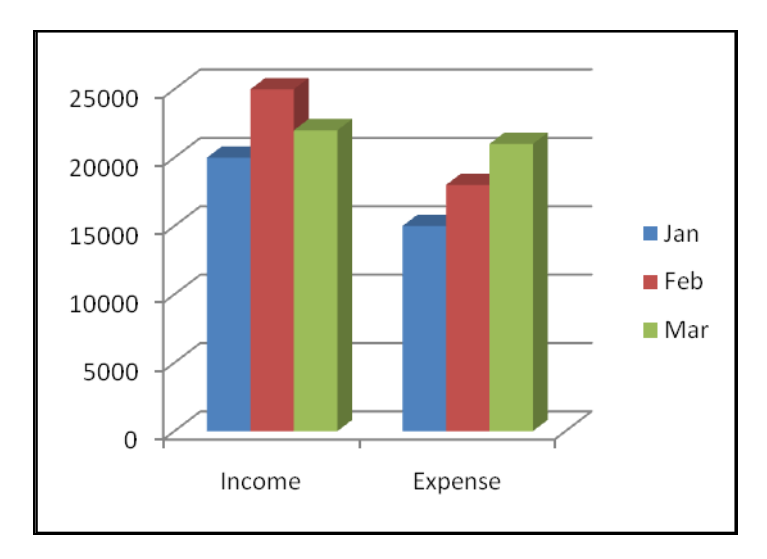

5. ต้องการแก้ไขกราฟ ดับเบิ้ลคลิกที่รูปกราฟ จะปรากฏแถบ Ribbon ชื่อ Chart Tools คลิกเลือกปุ่ม เครื่องมือจากแท็บ Design , Layout , Format

| 💽 🖌 🤊 - 😈 🐺 🔣 🗖 Thumbnails 📄 🕫        | Document1 - Microsoft Word | Chart Tools             |            | _ = × |
|---------------------------------------|----------------------------|-------------------------|------------|-------|
| Home Insert Page Layout Referen       | s Mailings Review View     | Design Layout Format    |            | Ø     |
| Change Save As<br>Chant Type Template |                            | <b>bd</b> , <b>bd</b> , |            |       |
| Type Data                             | Chart Layouts              | Chi                     | art Styles |       |

## การสร้างตาราง (Table)

| Table  |
|--------|
| Tables |

- 1. คลิกแท็บ Insert เลือกคำสั่ง Table
- 2. เลือกจำนวนคอลัมน์และแถวที่ต้องการ
- 3. พิมพ์ข้อความแต่ละช่อง แล้วกดปุ่ม **Tab** เพื่อเลื่อนช่องถัดไป

### การตกแต่งตาราง

Table

- 1. เลือกช่วงข้อมูลในตาราง
- 2. จะปรากฏแถบ Ribbon ชื่อ Table Tools

Rows & Columns

E.

Merge

Cell Size

 การตกแต่งตารางให้คลิกแท็บ Design และการปรับโครงสร้างตารางให้คลิกแท็บ Layout จะปรากฏปุ่ม พูลบาร์ต่างๆ ให้เลือกใช้งานได้ทันที

| 💼 🖬 🤊 - U                                                              | j 🦉 🛃 🗉                           | Thumbnail       | s  ) Ŧ     | Document1 -   | Microsoft W | ord        | Table Tools |            |                        |          |                     |               | -      | • | x |
|------------------------------------------------------------------------|-----------------------------------|-----------------|------------|---------------|-------------|------------|-------------|------------|------------------------|----------|---------------------|---------------|--------|---|---|
| Home                                                                   | Insert Pa                         | ige Layout      | Reference  | a Mailings    | Review      | View       | Design      | Layout     |                        |          |                     |               |        |   | 0 |
| <ul> <li>Header Row</li> <li>Total Row</li> <li>Banded Rows</li> </ul> | First Colum Last Colum Banded Col | n<br>n<br>lumns |            |               |             |            |             |            | L A SI<br>→ Bi<br>→ Bi | hading 🔻 |                     | Draw<br>Table | Eraser |   |   |
| Table Style                                                            | e Options                         |                 |            |               | Ta          | ble Styles |             |            |                        |          | Draw Bord           | ers           | G.     |   |   |
| <b>() - (</b>                                                          | 5 🖑 🔣 🗉                           | Thumbnai        | Is   Ŧ     | Document1 -   | Microsoft W | /ord       | Table Tools |            |                        |          |                     |               | -      |   | х |
| Home                                                                   | Insert P                          | age Layout      | Reference  | s Mailings    | Review      | View       | Design      | Layout     |                        |          |                     |               |        |   | 0 |
| 🗟 Select 🕶                                                             |                                   | 🗿 🗒 In          | sert Below | 🔲 Merge Cells | 0.18        | : #        | 833         | <u>A</u> ≓ | FT                     | A        | 🛅 Repeat Header Row | rs            |        |   |   |

5

Alignment

Data

# การสร้างสูตรหรือสมการ

หลังจากจบบทเรียนนี้ คุณจะสามารถ ใช้งานเกี่ยวกับ :-

- การใช้สูตรในรูปแบบใหม่
- การสร้างสูตร และการแก้ไขสูตร

### การใช้สูตรในรูปแบบใหม่ $\pi$ Equation

ในโปรแกรม Microsoft Word 2007 มีเครื่องมือให้คุณใช้ในเรื่องของการสร้างสูตร (สมการ) ทาง คณิตศาสตร์ได้อย่างรวดเร็ว โดยมีขั้นตอนดังนี้

- 1. คลิกแท็บ Insert เลือกลูกศรลงของปุ่ม Equation
- 2. จะปรากฏแบบของสมการให้คลิกเลือกใช้ได้เลย

$$(x+a)^n = \sum_{k=0}^n \binom{n}{k} x^k a^{n-k}$$

## การแก้ไขสูตร

ถ้าต้องการเปลี่ยนแปลงรายละเอียด คลิกตำแหน่งของสมการที่แก้ไข แล้วพิมพ์ข้อมูลใหม่

$$(x+y)^n = \sum_{k=0}^n \binom{n}{k} x^k y^{n-k}$$

• หรือเลือกจากแถบ Ribbon ชื่อ Equation Tools คลิกแท็บ Design เลือกรายละเอียดจากปุ่มทูลบาร์

| Ca | 1 | <b>- 1</b> 9 -                                                         | ڻ 🖑                        | 🕺 🔲 Thumbnails 📗 | Ŧ              |                |        |                    | Equatio        | on Tools                 | Micro           | soft Office              | Word            | 2007 บท          | ที่ 4.doc | x - Micro                                                          | os – | σx                 |
|----|---|------------------------------------------------------------------------|----------------------------|------------------|----------------|----------------|--------|--------------------|----------------|--------------------------|-----------------|--------------------------|-----------------|------------------|-----------|--------------------------------------------------------------------|------|--------------------|
|    | / | Home                                                                   | Insert                     | Page Layout      | References     | Mailings       | Review | View               | Des            | sign                     |                 |                          |                 |                  |           |                                                                    |      | 0                  |
|    | C | $\mathcal{C}_{x}^{x}$ Profe<br>$\mathcal{C}_{x}^{x}$ Linea<br>abc Norm | essional<br>ar<br>nal Text | ±∞ =<br>≪ > ≫ :  | ≠ ~ ×<br>≤ ≥ ∓ | + ! (<br>≅ ≈ : | x < ^  | X<br>y<br>Fraction | e <sup>x</sup> | $\sqrt[n]{X}$<br>Radical | $\int_{-x}^{x}$ | ∑<br>Large<br>Operator ▼ | {()}<br>Bracket | sinθ<br>Function | ä         | $\lim_{\substack{n \to \infty \\ \text{Limit and} \\ \text{Log}}}$ |      | 10<br>01<br>Matrix |
|    |   | Tools                                                                  | G.                         |                  | Symbols        |                |        |                    |                |                          |                 |                          | Structure       | es -             |           |                                                                    |      |                    |

# การสร้าง Quick Parts

หลังจากจบบทเรียนนี้ คุณจะสามารถ ใช้งานเกี่ยวกับ :-

- การกำหนดคุณสมบัติของไฟล์
- การแทรกฟิลด์
- การใช้ Building Blocks Organizer
- การสร้าง Building Blocks Organizer ขึ้นใช้เอง
- การเรียกใช้ Building Blocks Organizer ที่สร้างขึ้น
- การลบ Building Blocks Organizer ที่ไม่ต้องการใช้งาน

### การกำหนดคุณสมบัติของไฟล์

เมื่อคุณสร้างงานเอกสารเสร็จแล้ว ต้องการกำหนดคุณสมบัติเพิ่มเติมให้กับไฟล์นั้น มีขั้นตอนดังนี้

- 1. คลิกแท็บ Insert เลือกปุ่ม 🔲 Quick Parts 🕶
- นำเมาส์ไปชี้ที่คำสั่ง Document Property และคลิกเลือกคุณสมบัติที่ต้องการกำหนด ในที่นี้เลือก Author (ชื่อผู้แต่ง)
- 3. พิมพ์ข้อความในกรอบ Author เช่น Somluk

### การแทรกฟิลด์

ในงานเอกสารที่สร้างไว้แล้ว ถ้าต้องการแทรกหัวข้อฟิลด์เพิ่มเติม ให้ทำตามขั้นตอนดังนี้

- 1. คลิกแท็บ Insert เลือกปุ่ม 📑 Quick Parts 🕶
- 2. เลือกคำสั่ง 📁 <u>F</u>ield...

| Field                            | 8                                                    |
|----------------------------------|------------------------------------------------------|
| Please choose a field            | Field properties                                     |
| <u>C</u> ategories:              | Click the button below to set advanced field options |
| (All)                            | Formuļa                                              |
| Comments                         |                                                      |
| CreateDate                       |                                                      |
| Database 💌                       | V Preserve formatting during updates                 |
| Description:                     |                                                      |
| Calculate the result of an expre | ssion                                                |
| Field Codes                      | OK Cancel                                            |

3. คลิกชื่อฟิลด์ที่ต้องการแทรก เช่น Author ก็จะแสดงข้อความที่คุณกำหนดคุณสมบัติ (Property) ไว้

### การใช้ Building Blocks Organizer

เป็นแบบสำเร็จรูปของส่วนงานต่างๆ ให้เลือกใช้ เช่น AutoText, Equations, Footer, Page Number, ฯลฯ มีขั้นตอนดังนี้

- 1. คลิกแท็บ Insert เลือกปุ่ม 📑 Quick Parts
- 2. เลือกคำสั่ง Building Blocks Organizer... จะปรากฏไดอะล็อกบ็อกซ์ให้คลิกเลือกแบบที่ต้องการ

แล้วคลิกปุ่ม Insert

| Building Blocks  | s Organizer    |                |              |   |     | ? X                                                         |
|------------------|----------------|----------------|--------------|---|-----|-------------------------------------------------------------|
| Building blocks: |                |                |              |   | Cli | ck a building block to see its preview                      |
| Name             | Gallery        | Category       | Template     | * |     | *                                                           |
| egyptian hak     | AutoText       | General        | Normal       | _ | [   |                                                             |
| Home             | AutoText       | General        | Normal       | = |     |                                                             |
| eh               | AutoText       | General        | Normal       |   |     | [TYPE THE COMPANY NAME]                                     |
| Works Cited      | Bibliograp     | Built-In       | Building Blo |   |     |                                                             |
| Bibliography     | Bibliograp     | Built-In       | Building Blo |   |     |                                                             |
| Alphabet         | Cover Pages    | Built-In       | Building Blo |   |     |                                                             |
| Stacks           | Cover Pages    | Built-In       | Building Blo |   |     | [True the degument                                          |
| Contrast         | Cover Pages    | Built-In       | Building Blo |   |     | [Type the document                                          |
| Annual           | Cover Pages    | Built-In       | Building Blo |   |     | title]                                                      |
| Transcend        | Cover Pages    | Built-In       | Building Blo |   |     | [Type the document subtitle]                                |
| Cubicles         | Cover Pages    | Built-In       | Building Blo |   |     | (Type the author name)                                      |
| Sideline         | Cover Pages    | Built-In       | Building Blo |   |     | E                                                           |
| Motion           | Cover Pages    | Built-In       | Building Blo |   |     |                                                             |
| Austere          | Cover Pages    | Built-In       | Building Blo |   |     |                                                             |
| Pinstripes       | Cover Pages    | Built-In       | Building Blo |   |     | Dianal                                                      |
| Puzzle           | Cover Pages    | Built-In       | Building Blo |   |     | [rear]                                                      |
| Exposure         | Cover Pages    | Built-In       | Building Blo |   |     |                                                             |
| Mod              | Cover Pages    | Built-In       | Building Blo |   |     |                                                             |
| Tiles            | Cover Pages    | Built-In       | Building Blo |   |     |                                                             |
| Conservative     | Cover Pages    | Built-In       | Building Blo |   |     |                                                             |
| Pythagorea       | Equations      | Built-In       | Building Blo |   |     |                                                             |
| Taylor Expa      | Equations      | Built-In       | Building Blo |   |     |                                                             |
| Trig Identit     | Equations      | Built-In       | Building Blo |   |     | [TYPE THE COMPANY 400K833]                                  |
| Area of Circle   | Equations      | Built-In       | Building Blo |   | l   |                                                             |
| Binomial T       | Equations      | Built-In       | Building Blo |   |     | •                                                           |
| Tria Identit     | Equations      | Built-In       | Building Blo | T | Til | es                                                          |
| ٩                |                |                | Þ            |   | Tit | le block and additional information against a background of |
| Edit Properties. | <u>D</u> elete | <u>I</u> nsert | N            |   | co  | Iorful tiles                                                |
|                  |                |                | 13           |   |     |                                                             |
|                  |                |                |              |   |     | Close                                                       |

## การสร้าง Building Blocks Organizer ขึ้นใช้เอง

คุณสามารถสร้างแบบสำเร็จรูปของส่วนงานต่างๆ ขึ้นมาใช้เองก็ได้ โดยมีขั้นตอนดังนี้

- 1. Drag เมาส์คลุมข้อมูลที่ต้องการนำมาสร้าง Building Block Organizer
- 2. คลิกแท็บ Insert เลือกปุ่ม

- เลือกคำสั่ง
- Save Selection to Quick Part Gallery...
  - ick Part Gallery...] จะปรากฏไดอะล็อกบ็อกซ์ Create New

Building Block ให้พิมพ์ชื่อใหม่ในช่อง Name จากตัวอย่างใช้ชื่อ Chapter 5 เสร็จแล้วคลิกปุ่ม OK

|       |                            | Create New        | Building Block      |
|-------|----------------------------|-------------------|---------------------|
| - 7   |                            | <u>N</u> ame:     | Chapter 5           |
| บทท 5 | Microsoft Office Word 2007 | <u>G</u> allery:  | Quick Parts         |
| _     | • <b></b> •                | <u>C</u> ategory: | General 💌           |
|       |                            | Description:      |                     |
|       |                            | <u>S</u> ave in:  | Building Blocks     |
|       |                            | Options:          | Insert content only |
|       |                            |                   | OK Cancel           |

## การเรียกใช้ Building Blocks Organizer ที่สร้างขึ้น

หลังจากที่คุณสร้าง Building Blocks Organizer แล้ว ต้องการนำมาใช้งาน มีขั้นตอนดังนี้

คลิกแท็บ Insert เลือกปุ่ม **Quick Parts**จะปรากฏแบบที่สร้า

จะปรากฏแบบที่สร้างในส่วนของ General

 A
 Quick Parts ~
 Signature Line ~
 TL Equation ~

 General

 Chapter 5

 Unit 5
 Microsoft
 Office Word 2007

 Quick Parts
 Office Word 2007
 ►

 Pocument Property
 ►

 Field...
 Building Blocks Organizer...
 ●

 Get More on Office Online...
 Save Selection to Quick Part Gallery...

## การลบ Building Blocks Organizer ที่ไม่ต้องการใช้งาน

้สำหรับ Building Blocks Organizer ที่คุณสร้างขึ้น ถ้าไม่ต้องการใช้แล้ว ต้องการลบออก มีขั้นตอนดังนี้

- 1. คลิกแท็บ Insert เลือกปุ่ม 🔲 Quick Parts 🗸
- 2. เลือกคำสั่ง **Building Blocks Organizer...** จะปรากฏชื่อ Building Blocks Organizer ที่คุณ

สร้างไว้ ให้คลิกเลือกแบบที่ต้องการลบ ในที่นี้เลือก Chapter 5 แล้วคลิกปุ่ม Delete

| ilding blocks:   |             |              |              |   | Click a building block to see its preview |
|------------------|-------------|--------------|--------------|---|-------------------------------------------|
| Name             | Gallery     | Category     | Template     | * |                                           |
| Rounded R        | Page Num    | With Shapes  | Building Blo |   |                                           |
| Roman 2          | Page Num    | Plain Number | Building Blo |   | มทที่ 5 Microsoft   Office Word 2007      |
| Roman 1          | Page Num    | Plain Number | Building Blo |   |                                           |
| Plain Numb       | Page Num    | Simple       | Building Blo |   |                                           |
| Plain Numb       | Page Num    | Simple       | Building Blo |   |                                           |
| Plain Numb       | Page Num    | Simple       | Building Blo |   |                                           |
| arge Italics 2.  | Page Num    | Plain Number | Building Blo |   |                                           |
| arge Italics 1   | Page Num    | Plain Number | Building Blo |   |                                           |
| Dots             | Page Num    | Plain Number | Building Blo |   |                                           |
| Circle           | Page Num    | With Shapes  | Building Blo |   |                                           |
| Roman 3          | Page Num    | Plain Number | Building Blo |   |                                           |
| Brackets 2       | Page Num    | Plain Number | Building Blo |   |                                           |
| Brackets 1       | Page Num    | Plain Number | Building Blo |   |                                           |
| Bold Numb        | Page Num    | Page X of Y  | Building Blo |   |                                           |
| fildes           | Page Num    | Plain Number | Building Blo |   |                                           |
| old Numb         | Page Num    | Page X of Y  | Building Blo |   |                                           |
| Bold Numb        | Page Num    | Page X of Y  | Building Blo |   |                                           |
| Accent Bar 2     | Page Num    | Page X       | Building Blo | _ |                                           |
| /erv Large       | Page Num    | Plain Number | Building Blo | = |                                           |
| Accent Bar 1     | Page Num    | Page X       | Building Blo |   |                                           |
| Chapter 5        | Quick Parts | General      | Building Blo |   |                                           |
| Automatic        | Table of C  | Built-In     | Building Blo |   |                                           |
| Automatic        | Table of C  | Built-In     | Building Blo |   |                                           |
| Manual Table     | Table of C  | Built-In     | Building Blo |   |                                           |
| Calendar 4       | Tables      | Built-In     | Building Blo |   |                                           |
| Calendar 3       | Tables      | Built-In     | Building Blo | Ŧ | Chapter 5                                 |
| 1                | III         |              | Þ            |   |                                           |
| Edit Properties. | Delete      | Insert       |              |   |                                           |
|                  |             | 2            |              |   |                                           |

าเทที่ 6

# การสร้างจดหมายเวียน

หลังจากจบบทเรียนนี้ คณจะสามารถ ใช้งานเกี่ยวกับ :-

การสร้างจดหมายเวียน

ใช้ในกรณีที่ต้องการพิมพ์จดหมายที่มีข้อความเหมือนกัน และส่งให้ผู้รับหลายคน คณสามารถสร้างแบบฟอร์ม จดหมายและข้อมูลผู้รับ โดยให้นำงานเอกสารทั้ง 2 ส่วนมาผนวก (Merge) กัน

## ขั้นตอนเตรียมงานก่อนสร้างจดหมายเวียน

ก่อนที่จะสร้างจดหมายเวียน คุณจะต้องเตรียมงานเอกสารที่จะใช้ให้เรียบร้อยก่อน โดยแบ่งออกเป็นส่วนหลักๆ ดังนี้

- ้ส่วนเอกสารหลัก เรียกว่า Main Document : ให้พิมพ์แบบฟอร์มจดหมาย แล้ว Save ไว้ ในที่นี้ชื่อไฟล์ 1. Main.doc
- 2. ส่วนที่เก็บข้อมูลผู้รับ เรียกว่า Data Source : ให้พิมพ์ข้อมูลชื่อ ที่อยู่ผู้รับ เก็บไว้ในตาราง แล้ว Save ใน ที่นี้ให้สื่อไฟล์ Data.doc

### การสร้างจดหมายเวียน

- เปิดไฟล์เอกสารหลัก ชื่อ Main.doc 1.
- 2. ทำการสร้างจดหมายเวียน ตามขั้นตอนดังนี้
  - Step 1 : เลือกประเภทของแฟ้มงานหลักที่ต้องการสร้าง คลิกแท็บ

Mailings เลือกปุ่ม เลือก Letters

🛅 Exam Word Core

Marketing Expense.xls

Namelist.doc

🔊 Thumbs.db

File name:

~\$Main.do

Customer.xls Data.doc Long Documents.doc Main.doc

elect Nata So

Look in:

My Recent

Documents

G My Computer

S My Network Places

Tools

🕝 Desktop

→ สร้างจดหมายเวียน

Start Mail Merge \*

Step 2 : <u>เลือกไฟล์ที่เก็บข้อมูลผู้รับ</u> คลิกปุ่ม

| 1 | Select       |
|---|--------------|
|   | Recipients * |

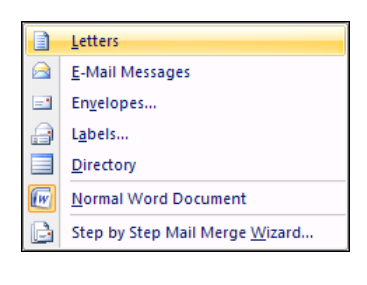

.....

New Source..

Open Cancel

Type <u>N</u>ew List...

Use Existing List.

ใช้ไฟล์ข้อมูลผู้รับที่มีอยู่แล้ว เลือกคำสั่ง Use Existing List จะ

ปรากฏไดอะล็อกบ็อกซ์ Select Data Source ในที่นี้ให้ดับเบิ้ลคลิก

Files of type: All Data Sources (\*.odc; \*.mdb; \*.mde; \*.accdb; \*.accde; \*.ols; \*.ade; \*.ade; \*.adp; \*.ud; \*.dsn; \*.xls 🗸

8= Select from Outlook Contacts... เลือกไฟล์ Data.doc 💌 🕲 - 🖄 🗡 📷 📰

Step 3: <u>ทำการแทรก</u> <u>ฟิลด์ข้อมูลผู้รับ</u> จากไฟล์ Data.doc โดยคลิกเป็น cursor ตำแหน่งที่จะ

แทรกฟิลด์ แล้วคลิกป่ม

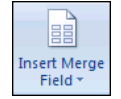

FirstName LastName 6.1 Company Address

แล้วเลือกชื่อฟิลด์ที่ต้องการ

| To:    | «FirstName» «LastName»                                                                                                    |
|--------|----------------------------------------------------------------------------------------------------|
| Fr:    | Your Name                                                                                                    |
| Subj.: | Expansion Plan                                                                                                    |
| cc:    | Bill Jones, Jon Reigned                                                                                                    |
|        | This memo details the growth of HERITAGE MORGAN over the past 3 years. It also justifies the expansion plan that we will be undergoing over the next 2 years to accommodated this growth.                                                                                                    |
| Oven   | iew                                                                                                    |
| Overv  |                                                                                                    |
| Overv  | During the past two years, HERITAGE MORGAN has seen a record 200% growth in revenues.                                                                                                    |
| overv  | During the past two years, <i>HERITAGE MORGAN</i> has seen a record 200% growth in revenues.<br>While this success is exciting, their is a need to adjust for our very fast growth, we are no longer able to provide proper customer service and there is no physical way we can handle the increased level of store traffic. |

Step 4 : ดูตัวอย่างผลลัพธ์โดยคลิกปุ่ม

ตำแหน่งของ cursor และถ้าต้องการ

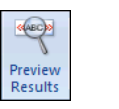

จะแสดงไฟล์เอกสารหลักที่มีข้อมูลผู้รับ ใน เลื่อนดูข้อมูลของคนถัดไป ให้คลิกปุ่ม

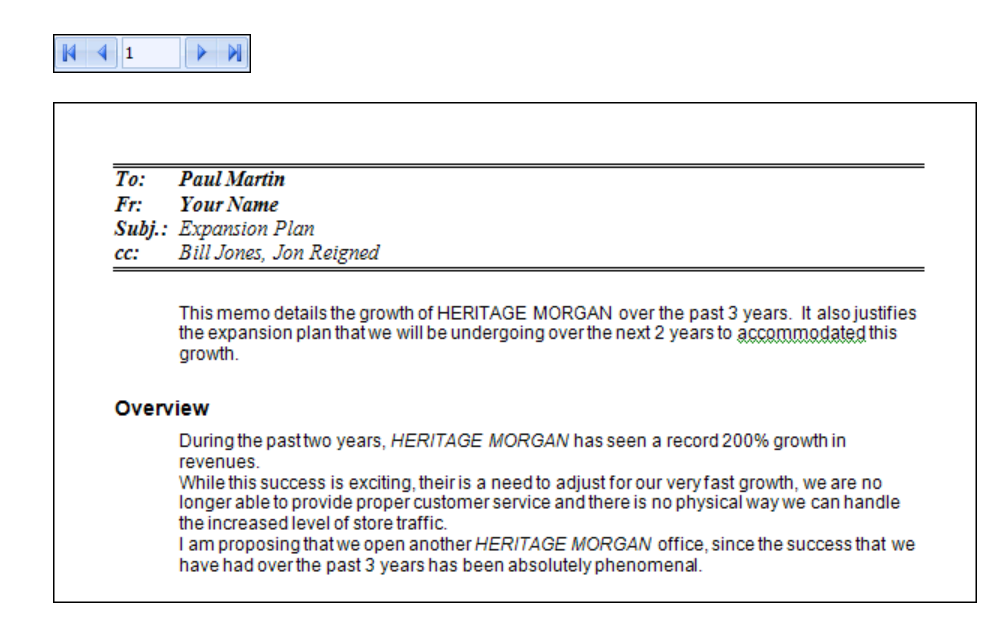

Step 5 : ทำการผนวกเอกสารเข้าด้วยกัน ให้คุณคลิกปุ่ม

จะแสดงรายการคำสั่งให้เลือก :-

ในที่นี้เลือก Edit Individual Document แล้วเลือกแบบ All → OK

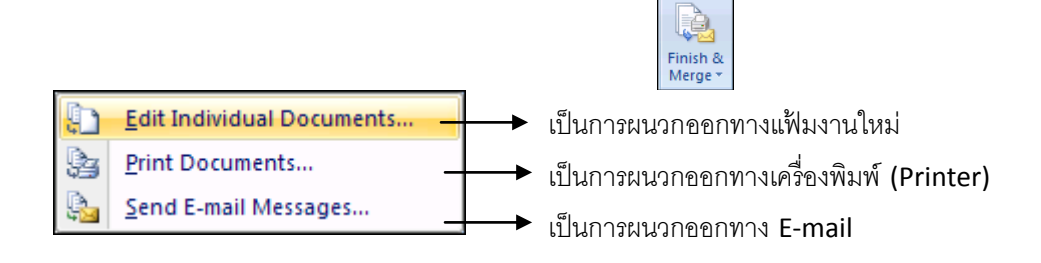

| Merge       | to New Document 🛛 🕐 💌                |
|-------------|--------------------------------------|
| <br>Merge r | แสดงข้อมูลทุก record ที่ผนวกไว้      |
| <br>O Fr    | แสดงเฉพาะข้อมูลของ record ปัจจุบัน   |
|             | กำหนดว่าต้องการผนวก record ที่เท่าไร |
|             |                                      |

# การจัดการเนื้อหา

หลังจากจบบทเรียนนี้ คุณจะสามารถ ใช้งานเกี่ยวกับ :-

- การสร้าง Bookmark
- การใช้งาน Style
- การสร้างสารบัญ (Table of content)
- การกำหนดหัวและท้ายกระดาษ (Header and Footer)

### การสร้าง Bookmark

เป็นเหมือนที่คั่นเอกสาร เวลาที่คุณทำงานหรือตรวจสอบงาน ค้างไว้แล้วต้องการกลับมาทำใหม่ในภายหลัง เพื่อ ป้องกันการลืมว่างานที่ทำค้างถึงส่วนไหนแล้ว คุณก็ทำการสร้าง Bookmark โดยมีขั้นตอนดังต่อไปนี้

- 1. เลือกตำแหน่งในงานเอกสารที่ต้องการสร้าง Bookmark
- 2. คลิกแท็บ Insert เลือกปุ่ม 🏾 🔏 Bookmark
- จะปรากฏไดอะล็อกบ็อกซ์ Bookmark ให้พิมพ์ชื่อ Bookmark ที่ต้องการ จากตัวอย่างใช้ชื่อ MyBookmark เสร็จแล้วคลิกปุ่ม Add

| Bookmark                | ? 🛛    |
|-------------------------|--------|
| Bookmark name:          |        |
| MyBookmark              | Add    |
|                         | Delete |
|                         | Go To  |
|                         |        |
|                         |        |
|                         |        |
| Sort by: 💿 <u>N</u> ame |        |
| O Location              |        |
| 🗌 Hidden bookmarks      |        |
|                         | Cancel |

## การเลื่อน cursor ไปยัง Bookmark

หลังจากที่คุณสร้าง bookmark แล้ว ต้องการกระโดดไปทำงานยัง bookmark นั้น ให้ทำตามขั้นตอนดังนี้

- 1. คลิกแท็บ Insert เลือกปุ่ม 🥢 Bookmark
- 2. ดับเบิ้ลคลิกที่ชื่อ bookmark ที่ต้องการ หรือคลิกชื่อ bookmark แล้วคลิกปุ่ม Go To

## การใช้งาน Style

Style คือการกำหนดรูปแบบข้อความที่ต้องการใช้งานบ่อยๆ สะดวกสำหรับงานเอกสารที่มีข้อมูลหลายๆ หน้า แล้วต้องการรูปแบบเหมือนกัน มีขั้นตอนการทำงานดังนี้

- 1. เลือกช่วงข้อมูลที่ต้องการ
- 2. แท็บ Home คลิกเลือกแบบ Style จากแถบ Ribbon

## การสร้างสารบัญ (Table of content)

การกำหนด Style นอกจากทำให้คุณจัดรูปแบบข้อมูลได้ง่ายขึ้นแล้ว ยังสามารถนำหัวข้อที่กำหนด Style มา ทำเป็นสารบัณได้ด้วย โดยทำตามขั้นตอนดังนี้

- 1. คลิกแท็บ **References** เลือกปุ่ม
- จะปรากฏแบบของสารบัญให้
   คลิกเลือกใช้ได้เลย
- ถ้าต้องการกำหนดรายละเอียดเพิ่มเติม คลิกที่คำสั่ง
   Insert Table of Contents

### การกำหนดหัวและท้ายกระดาษ (Header and Footer)

เมื่อคุณทำงานกับเอกสารเสร็จแล้ว ต้องการกำหนด ข้อความหรือรูปภาพ เช่น Logo ของหน่วยงาน ให้ปรากฏ หัวหรือท้ายกระดาษของเอกสารทุกหน้า ทำได้โดยใช้เรื่อง ของ Header and Footer เข้าทำงาน มีขั้นตอนดังนี้

- คลิกแท็บ Insert จะปรากฏแถบ Ribbon หัวข้อ Header & Footer
- 2. เลือกตำแหน่งของงานเอกสารที่จะใส่ข้อความหรือรูปภาพ

| Header Footer Page |  |
|--------------------|--|
| Header & Footer    |  |

Header

Page Number

ใส่ข้อความหัวกระดาษ ใส่ข้อความท้ายกระดาษ ใส่หมายเลขหน้า

| 3. | ถ้าต้องการกำหนดระยะห่างระหว่างข้อความหัว |
|----|------------------------------------------|
|    | กระดาษ-ท้ายกระดาษจากขอบกระดาษ ให้คลิก    |

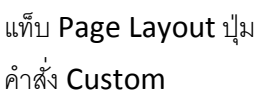

เลือก

Margins ในส่วนของ From edge : Header , Footer (ค่าปกติ จะเป็น 0.5")

Margin

| AaBbCcDc | AaBbCcDc    | AaBbC     | AaBbCc    | 4 4 4 | Change   |
|----------|-------------|-----------|-----------|-------|----------|
| ¶Normal  | 11 No Spaci | Heading 1 | Heading 2 |       | Styles * |
|          |             | Styles    |           |       | Ģ        |

| Bui            | lt-In                   |                |                 |           |          |
|----------------|-------------------------|----------------|-----------------|-----------|----------|
| Auto           | matic Table 1           |                |                 |           |          |
|                |                         |                |                 |           |          |
| Con            | tents                   |                |                 |           |          |
| Headi          | ng 1                    |                |                 |           | 1        |
| He             | ading 2                 |                |                 |           | 1        |
|                | Heading 3               |                |                 |           | 1        |
| Auto           | matic Table 2           |                |                 |           |          |
|                |                         |                |                 |           |          |
| Tab            | le of Content           | s              |                 |           |          |
| Headi          | ing 1                   | -              |                 |           | 1        |
| He             | ading 2                 |                |                 |           | 1        |
|                | Heading 3               |                |                 |           | 1        |
|                |                         |                |                 |           |          |
| Manu           | ual Table               |                |                 |           |          |
|                |                         |                |                 |           |          |
| Tab            | le of Content           | s              |                 |           |          |
| Туре           | chapter title (level 1) |                |                 |           | 1        |
| Тур            | be chapter title (level | 2)             |                 |           | 2        |
|                | Type chapter title (le  | /el 3)         |                 |           |          |
| Tuno           | chanter title /level 1) |                |                 |           |          |
|                | Insert Table of         | Contents       |                 |           |          |
| ₿ <sub>k</sub> | <u>R</u> emove Table    | of Contents    |                 |           |          |
| D.             | Save Selection          | to Table of Co | ontents Gallery |           |          |
|                |                         |                |                 |           |          |
|                | AaBbCcDr                | AaBbCcDr       | AaBbC           | AaBhCc    | - A      |
|                | - abbeebe               | - abbeebe      | Aabbe           | habbee    | Change   |
|                | 1 Normal                | 1 No Spaci     | Heading 1       | Heading 2 | Styles x |

| rage setup                                                                   | <u> </u> |
|------------------------------------------------------------------------------|----------|
| Margins Paper Layout                                                         |          |
| Section                                                                      |          |
| Section start: New page                                                      |          |
| Suppress endnotes                                                            |          |
| Headers and footers                                                          |          |
| <ul> <li>□ Different odd and even</li> <li>✓ Different first page</li> </ul> |          |
| From edge:                                                                   |          |
| Page                                                                         |          |
| Vertical alignment: Top                                                      |          |
|                                                                              |          |
| Preview                                                                      |          |
|                                                                              |          |
| Apply to: Whole document V Line Numbers Borders                              |          |
| Default OK Can                                                               | icel     |

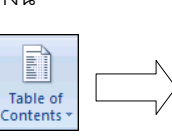

Microsoft Office Word 2007

## การจัดการเอกสาร

หลังจากจบบทเรียนนี้ คุณจะสามารถ ใช้งานเกี่ยวกับ :-

- กำหนดรูปแบบการแสดงเอกสาร
- การเปรียบเทียบและผนวกเอกสาร
- การป้องกันเอกสาร
- การติดตามการเปลี่ยนแปลงเอกสาร
- การกำหนดงานแก้ไขครั้งสุดท้าย

### กำหนดรูปแบบการแสดงเอกสาร

้งานเอกสารที่สร้างขึ้น คุณสามารถเปลี่ยนมุมมองเอกสารได้หลายแบบ มีขั้นตอนดังนี้

• คลิกแท็บ View จะปรากฏส่วนของหัวข้อ Document Views ให้เลือกมุมมองเอกสารที่ต้องการ

| Print Layout        | มุมมองแบบเหมือนจริง |
|---------------------|---------------------|
| Full Screen Reading | มุมมองแบบเต็มจอ     |
| Web Layout          | มุมมองแบบเว็บ       |
| Outline             | มุมมองแบบโครงร่าง   |
| Draft               | มุมมองแบบหยาบๆ      |

|                 |                        | 0             |         |       |
|-----------------|------------------------|---------------|---------|-------|
| Print<br>Layout | Full Screen<br>Reading | Web<br>Layout | Outline | Draft |
| Document Views  |                        |               |         |       |

มุมมองปกติจะเป็นแบบ Print Layout

้นอกจากนี้คุณยังสามารถใช้ส่วนของหัวข้ออื่นในการดูเอกสารได้อีกด้วย โดยมีรายละเอียดดังนี้

● ที่แท็บ View หัวข้อ Show/Hide

Document Mapแสดงหัวข้อทางแถบด้านซ้าย ใช้ร่วมกับการกำหนด Heading จาก StyleThumbnailsแสดงงานเอกสารแต่ละหน้าเป็นแผ่นเล็กๆ เรียงตามลำดับ

| Ruler       | Document Map |  |
|-------------|--------------|--|
| Gridlines   | Thumbnails   |  |
| Message Bar |              |  |
| Show/Hide   |              |  |

### การเปรียบเทียบและผนวกเอกสาร

ในกรณีที่คุณสร้างเอกสารหลายไฟล์แล้วต้องการนำข้อมูลในไฟล์เหล่านั้นมาเปรียบเทียบและผนวกรวมกัน มี ขั้นตอนดังนี้

- 1. เปิดไฟล์เอกสารหลักก่อน ในที่นี้ใช้ไฟล์ Meeting.doc
- 2. คลิกแถบ Ribbon ชื่อ Review → คลิกปุ่ม
- 3. จะปรากฏคำสั่งให้เลือกใช้

| Compare<br>* |
|--------------|

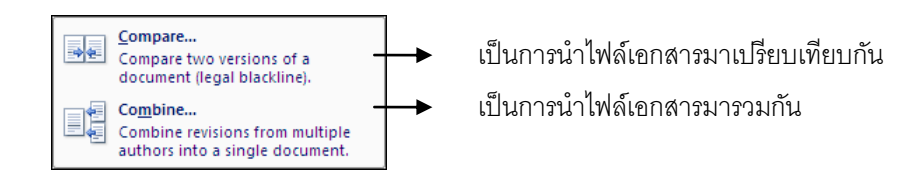

 ในที่นี้เลือกคำสั่ง Compare → คลิกช่อง Original document เลือกชื่อไฟล์ต้นฉบับ จากตัวอย่างเลือก ไฟล์ Meeting.doc

→ คลิกช่อง Revised document เลือกชื่อไฟล์ที่ต้องการน้ำมาเปรียบเทียบ

จากตัวอย่างเลือกไฟล์ Marketting.doc

| ลิกปุ่ม More >>                                                         | เพื่อกำหนดรายละเอียดเพิ่มเติม                                                                                                    |                  |
|-------------------------------------------------------------------------|----------------------------------------------------------------------------------------------------|------------------|
| Compare Documents<br>Original document<br>Meeting<br>Label changes with | Revised document       Marketting       Label changes with egyptian hak                                                                                                    |                  |
| Comparison settings<br>V Insertions and deletions<br>Moves              | CK Cancel                                                                                                    |                  |
| Connecting     Consecting     Weite space                               | value and enginess<br>I Textboxes<br>I Fields<br>value 1 and 1 and 1 an |                  |
| Show changes at:<br>O Character level<br>Word level                     | Show changes in:<br>Original document<br>Revised document<br>New document                                                                                                    | ที่ New document |

5. จะแสดงข้อมูลที่ทำการเปรียบเทียบ ถ้าต้องการนำไฟล์อื่นมาเปรียบเทียบอีก ก็ทำตามขั้นตอนเดิม

| Summary: 2 revisions 🖉 😞 🗙                                               | Compared Document X         | Original Document (Meeting - egyptian hak)   |
|--------------------------------------------------------------------------|-----------------------------|----------------------------------------------|
| Insertions: 1 Deletions: 1 Moves: 0<br>Formatting: 0 Comments: 0         | รายงานการประชุม             | รายงานการประชุม                              |
| Main document changes and                                                | Marketting                  | Marketting                                   |
| comments<br>Inserted egyptian hak<br>ขออนุมัติซื้อคอมพิวเตอร์ 20 เครื่อง | 22214)Ağarcımoiref 20 irfey | Sales                                        |
| Deleted egyptian hak                                                     | Sales                       | Account                                      |
| Header and footer changes<br>(none)                                      | Account                     |                                              |
| Text Box changes                                                         |                             | Revised Document (Marketting - egyptian hak) |
| Header and footer text box                                               |                             | รายงานการประชุม                              |
| changes<br>(none)                                                        |                             | Marketting                                   |
| Footnote changes<br>(none)                                               |                             | ขออนุมัติชื่อคอมพิวเตอร์ 20 เครื่อง          |
| Endnote changes<br>(none)                                                |                             | Sales                                        |
|                                                                          |                             | Account                                      |

หลังจากที่ทำการเปรียบเทียบไฟล์เอกสารแล้ว คลิกปุ่ม Next
 หรือ Previous
 เพื่อเลื่อนไปยัง
 ตำแหน่งที่มีความแตกต่างกัน จากนั้นคุณสามารถเลือกว่าต้องการยอมรับหรือปฏิเสธการเปลี่ยนแปลงได้
 โดยคลิกปุ่มบนทูลบาร์

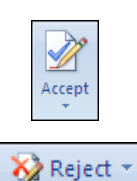

เป็นการยอมรับการเปลี่ยนแปลง

เป็นการปฏิเสธการเปลี่ยนแปลง

ในที่นี้คลิกลูกศรลงของปุ่ม Accept เลือกคำสั่ง Accept Change เป็นการยอมรับการเปลี่ยนแปลงเฉพาะ ตำแหน่งข้อมูลปัจจุบันเท่านั้น ถ้าเลือกคำสั่ง Accept All Changes in Document เป็นการยอมรับการ เปลี่ยนแปลงทั้งหมด

## การป้องกันเอกสาร (Protect Document)

ในงานเอกสารที่มีข้อมูลสำคัญ คุณสามารถป้องกันการเปลี่ยนแปลงข้อมูลในเอกสารได้ มีขั้นตอนดังนี้

 คลิกแท็บ Review เลือกปุ่ม ปรากฏแถบ Task Pane

Protect Document • เลือกคำสั่ง Restrict Formatting and Editing จะ ด้านขวา ให้คลิกเครื่องหมาย ☑ ในส่วนของ

styles

Settings...

Groups:

Everyone

Restrict permission...

Restrict Formatting and Editing 🔻 🗙

☑ Limit formatting to a selection of

Allow only this type of editing in

No changes (Read only) 💌

Select parts of the document and

choose users who are allowed to freely edit them.

6

1. Formatting restrictions

2. Editing restrictions

the document:

Exceptions (optional)

- Formatting restrictions ແລະ Editing restrictions
- 2. ในส่วนของ Groups: เลือก 🗹 Everyone และคลิกปุ่ม

Yes, Start Enforcing Protection

ขึ้นหน้าจอให้กำหนด

รหัสผ่าน Password จะใส่หรือไม่ใส่ก็ได้ แล้วคลิกปุ่ม OK

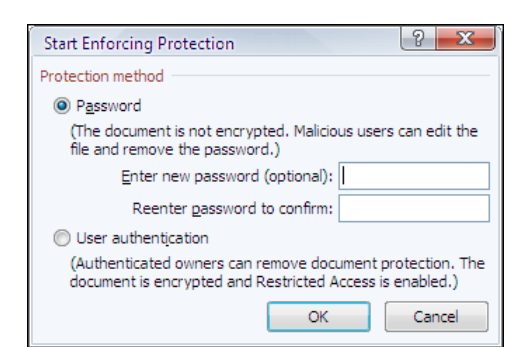

3. ที่แถบ Task Pane จะแสดงข้อความว่าเอกสารของคุณถูก

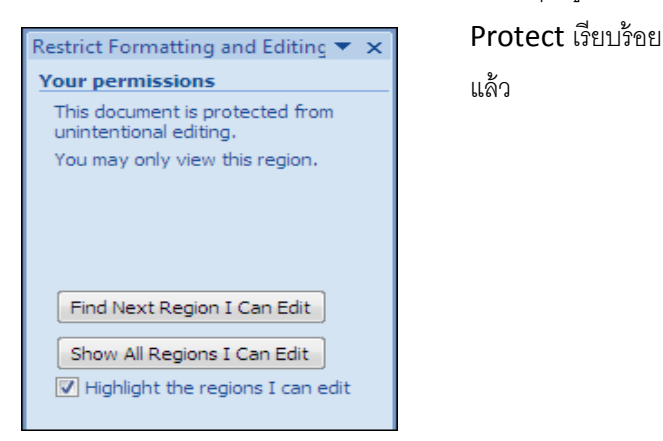

 เป็นวิจิยิ
 See also

การติดตามการเปลี่ยนแปลงเอกสาร

เมื่อมีการส่งงานเอกสารให้คนอื่นแก้ไข คุณสามารถตรวจสอบได้ว่า ใครทำ การเปลี่ยนแปลงข้อมูลในเอกสาร อะไรบ้าง โดยมีขั้นตอนดังนี้

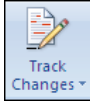

- 1. ที่แถบ Ribbon คลิกแท็บ Review → ปุ่ม
- เลือกคำสั่ง Track Changes
- เมื่อมีการเปลี่ยนแปลงแก้ไขข้อมูล เช่น ทำการลบช่วงข้อมูล (Delete), พิมพ์ข้อมูลเพิ่ม (Insert),
   จัดรูปแบบ เช่น ตัวหนา ตัวเอียง (Format) จะแสดงเส้นขีดหน้าบรรทัดและบ่งบอกช่วงข้อมูลที่มีการ เปลี่ยนแปลง

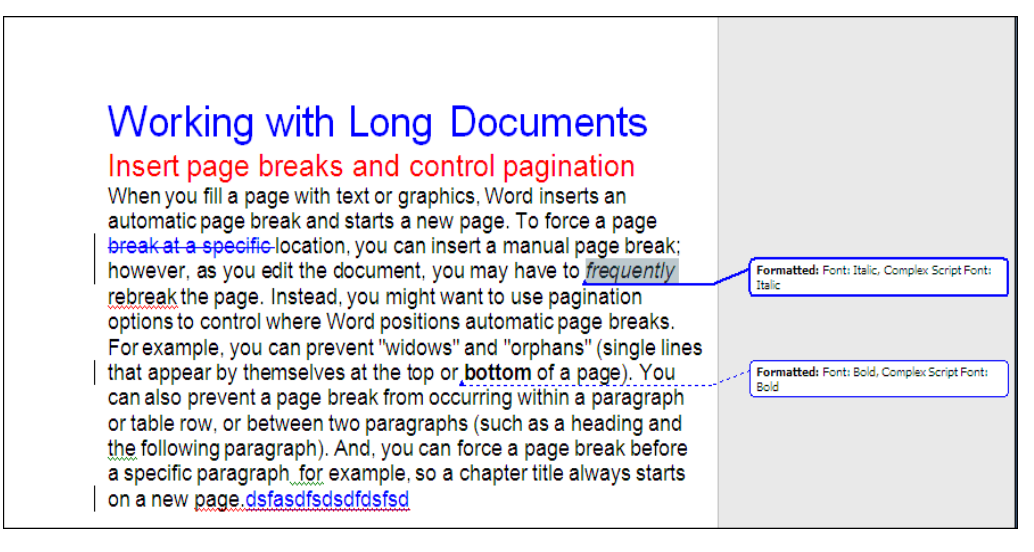

3. นำเมาส์ไปชี้ช่วงข้อมูลที่มีการเปลี่ยนเปลง จะแสดงชื่อ **user** ที่ทำการแก้ไขข้อมูล

Ihee, 4/14/2007 10:02:00 PM formatted: Font: Italic, Complex Script Font: Italic

4. คลิกปุ่ม <sup>(2)</sup> Next หรือ <sup>(2)</sup> Previous</sup> เพื่อเลื่อนไปยังตำแหน่งที่มีการแก้ไข จากนั้นคุณสามารถเลือกว่า ต้องการยอมรับหรือปภิเสธการเปลี่ยนแปลงได้ โดยคลิกปุ่มบนทูลบาร์

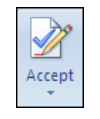

เป็นการยอมรับการเปลี่ยนแปลง

😽 Reject 👻

เป็นการปฏิเสธการเปลี่ยนแปลง

## การกำหนดงานแก้ไขครั้งสุดท้าย

คุณสามารถกำหนดให้งานเอกสารเป็น Final (ไม่มีการเพิ่มเติมหรือแก้ไขใดๆ อีก) โดยมีขั้นตอนดังนี้

- 1. เปิดแฟ้มงานที่ต้องการกำหนดเป็น Final
- คลิกปุ่ม Microsoft Office button

(มุมบนสุดด้านซ้าย) เลือกคำสั่ง Prepare

3. เลือกคำสั่ง

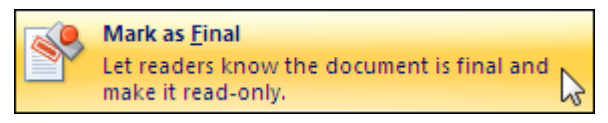